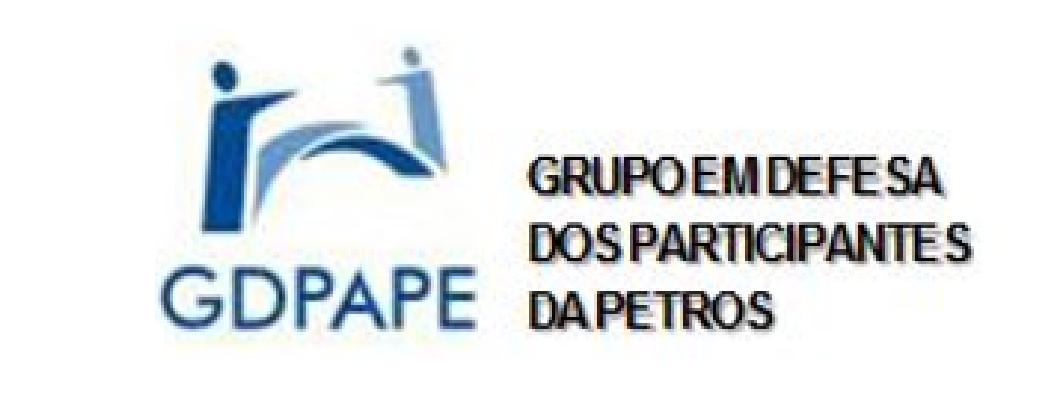

### Informe AGE/AGO nº 5 – 26/08/2020

gdpape.org blogspot.gdpape.com.br

#### **Prezados afiliados**

No intuito de reduzir tanto quanto possível as chances de dúvidas e enganos, e sabendo que são nossas primeiras assembleias virtuais, estamos tentando *treinar* os participantes dos eventos, explicando como se dará sua dinâmica de funcionamento e como cada um deve proceder.

Este INFORME é específico para mostrar como

votar na plataforma ASSEMBLEIAS VIRTUAIS, de modo a realizar suas dez votações sem dúvidas ou percalços.

Nos 'slides' seguintes, de 1 a 31, usamos as próprias telas do aplicativo para tornar este *treinamento* mais realista e mais fácil de assimilar.

Importante: a GRTS, criadora do aplicativo, classificou este material como adequado.

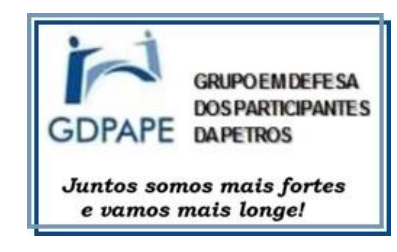

## PARA OS PARTICIPANTES/VOTANTES DA 16ª AGE e 4ª AGO DO GDPAPE (A votação se dará na plataforma digital "ASSEMBLEIAS VIRTUAIS", da empresa GRTS Digital)

PEQUENO MANUAL DE INSTRUÇÕES "PASSO A PASSO"

Cada Afiliado em condições de votar (quite e tendo concordado com a cessão de seus dados pessoais para sua inclusão na plataforma digital) receberá um e-mail com uma senha pessoal e intransferível (que só ele conhece) e um "botão" de acesso à plataforma, para votar.

A explicação do procedimento vem nas imagens geradas durante a votação em uma assembleia fictícia (um "test-drive") idêntica às que conduziremos.

Se você recebeu um e-mail com uma senha e um botão "Acessar", siga direto para o 'slide' 11; se entrou no 'link', sem uso de senha, siga para o próximo 'slide'.

### 1. Para quem entra pelo 'link'; sem receber ou sem usar o e-mail:

https://assembleia.grtsdigital.com.br/gdpape/login

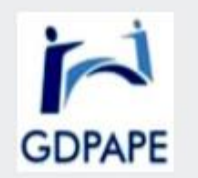

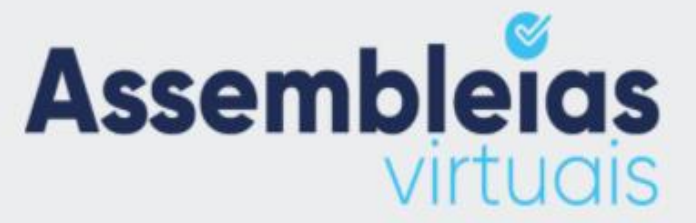

Você deve informar o seu CPF e sua data de nascimento nos campos abaixo para acessar o sistema:

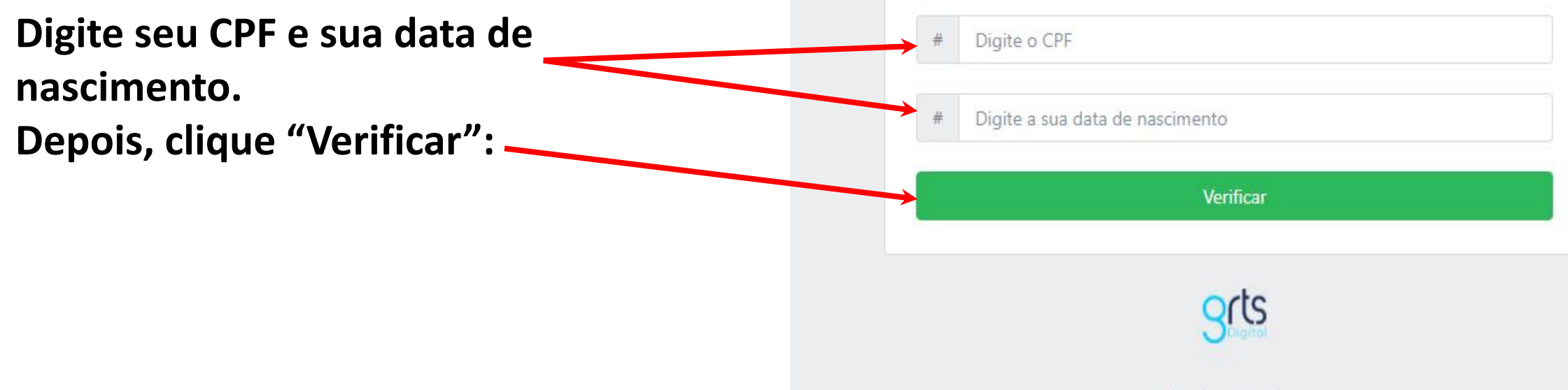

Se seus dados **não tiverem sido fornecidos** à plataforma, isto é, se você **não estiver inscrito para votar**,

OU

Se você **errar na digitação de seus dados**,

Aparecerá esta tela:

Dê "OK" para tentar de novo: -

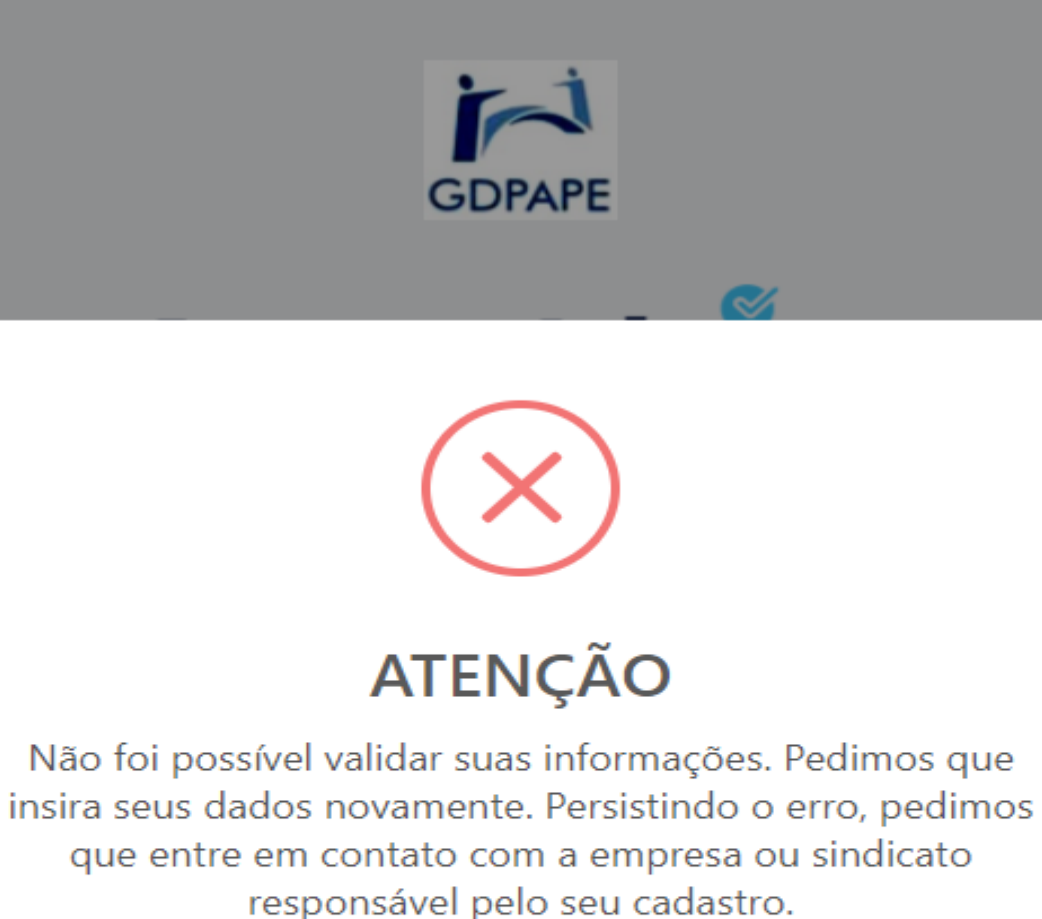

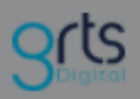

Ok

Se seus dados **tiverem sido fornecidos** à plataforma, isto é, se você **estiver inscrito para votar**, E Se você **não errar** na digitação de seus dados,

Aparecerá esta tela:

Os dois dados <u>a mais</u> que o procedimento pede para preencher não são necessários, na verdade, para que você avance; basta clicar em "Continuar". Foi o que ocorreu conosco.

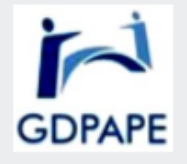

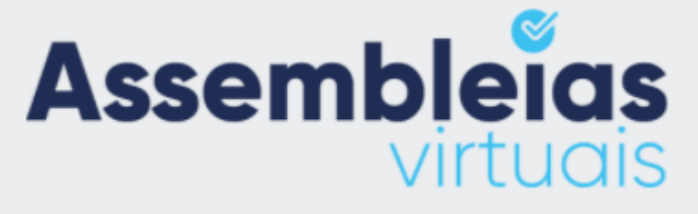

Seja bem vindo(a) (seu nome). Indique seu e-mail e telefone (com DDD) para receber a confirmação do seu voto. **ATENÇÃO**: Se você não for (seu nome) não finalize este cadastro, pois poderá incorrer em crimes previsto em lei.

|   | @         | Email               |  |
|---|-----------|---------------------|--|
|   | #         | Digite seu telefone |  |
| ► | Continuar |                     |  |
|   |           |                     |  |
|   |           |                     |  |
|   |           |                     |  |

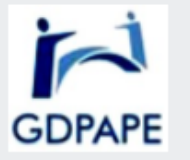

Se você quer conhecer os termos de uso, clique aqui

(antes de clicar aqui, o que você fará após ler – ou não – os Termos de uso)

São sete os tais termos:

(os dois próximos 'slides' – **6** e **7** – são exclusivos para os Termos de Uso. Se não tiver interesse, siga direto adiante até o 'slide' nº **8**)

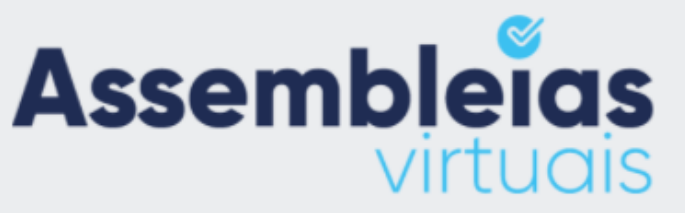

Seja bem vindo(a) (seu nome). Indique seu e-mail e telefone (com DDD) para receber a confirmação do seu voto. ATENÇÃO: Se você não for (seu nome) não finalize este cadastro, pois poderá incorrer em crimes previsto em lei.

| - | Energy 1 |  |
|---|----------|--|
| a | Email    |  |
|   |          |  |

Digite seu telefone

Li e concordo com os temos de uso do sistema.Termos de uso

Continuar

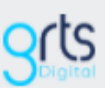

## TERMOS E CONDIÇÕES GERAIS DE USO DO SISTEMA ASSEMBLEIAS VIRTUAIS

1. Os dados informados foram validados e pertencem a (<u>seu nome</u>). Se este não for o seu nome de usuário não prossiga de forma alguma sob pena de responsabilização penal e cível;

2. Ao acessar o Sistema de Assembleias Virtuais e realizar o voto, o usuário admite a total veracidade das informações fornecidas e que os dados para permissão de votação são os pessoais, assumindo todas as responsabilidades legais vigentes;

3. O Sistema Assembleias Virtuais irá registrar o IP e hora de votação, disponibilizando, ao fim da assembleia, um relatório nominal dos votantes à entidade realizadora. Entretanto, o voto individual do usuário não constará no relatório, permanecendo este em sigilo, exceto nos casos em que o estatuto da entidade prevê o voto nominal

4. Após concluída a assembleia em que o usuário votou, os seus dados de validação do acesso serão guardados na base do Sistema Assembleias Virtuais, pelo prazo máximo de 30 (trinta) dias, a contar da data de encerramento da assembleia.

## TERMOS E CONDIÇÕES GERAIS DE USO DO SISTEMA ASSEMBLEIAS VIRTUAIS (2)

5. As informações cedidas constarão no relatório final da Assembleia e serão disponibilizadas à entidade realizadora, que está autorizada pelo usuário a utilizá-las de acordo com suas atividades fins.

6. A empresa GRTS DIGITAL não possui qualquer vínculo legal com as assembleias realizadas por meio do seu Sistema de Assembleias Virtuais. Seus prepostos não têm acesso ao seu conteúdo e não realizam qualquer tipo de interferência;

7. Qualquer responsabilidade quanto às informações disponíveis para validação do seu acesso e/ou das informações contidas nas assembleias virtuais são de exclusiva responsabilidade da entidade realizadora;

Ao clicar em "Aceito os termos" você assume que leu todos os itens acima e que está de acordo com todos eles.

Aceito os termos

Assinalando a aceitação dos Termos e teclando em "Continuar" (dentro do retângulo verde; na transparência 5, acima), teremos a tela para entrar na votação da assembleia (transparência 8):

| Assembleias<br>virtuais                                                     |                                                                                                    |
|-----------------------------------------------------------------------------|----------------------------------------------------------------------------------------------------|
| a Assembleias                                                               | Home / Assembleias                                                                                                    |
| Termos de Serviço                                                           | Bem vindo. (seu nome) Clique no botão "Entrar" para votar nas assembleias que estão abertas para votação. ATENÇÃO: Se você não for (seu nome) não vote, pois poderá incorrer em crimes previsto em lei.   Filtrar Digite para filtrar Registros por página 10 ∨   ID Assembleia Descrição 10 Ações 10   111 Assembleia Ações 11 Ações 11   111 Assembleia Aprovação de Contas e Eleição de Nova Diretoria Aprovação GDPAPE - Grupo em Defesa 20/08/2020 23/08/2020 Entrar   14-08 Indo Atividades 2019 Eleição da Chapa Unica 2020-21 GDPAPE - Grupo em Defesa 20/08/2020 23/08/2020 Entrar |
| ↓<br>Quem clicar a<br>Se não tiver in<br>"<br>Os 'slides" de<br>So vocô pão | qui, em "Termos de Serviço", lerá o que está nos dois próximos 'slides' (9 e 10).<br>nteresse, clique em<br>Entrar", e aparecerá ('slide' 18) o vídeo para você assistir (se quiser).<br>e 11 a 17 são apenas para quem recebeu e-mail com senha e botão "Acessar".<br>recebeu o o mail com senha, siga direto para o 'slide' 18 – ou siga, caso queira lor os "Tormos do                                                                                                    |
| Serviço", a se                                                              | equência 9 – 10 – 18 em diante.                                                                                                    |

#### **TERMOS DE SERVIÇO DO SISTEMA ASSEMBLEIAS VIRTUAIS**

#### IMPORTANTE, LEIA COM ATENÇÃO:

A UTLIZAÇÃO E O ACESSO A A ESTE SISTEMA E SUAS FUNCIONALIDADES ESTÃO Condicionadas AO CUMPRIMENTO E À ACEITAÇÃO DESTES TERMOS.

Qualquer sistema associado aos serviços e ao **Sistema GRTS DIGITAL** da empresa de mesmo nome GRTS está protegido por **leis de direitos autorais** e tratados internacionais de direitos autorais, bem como por outras leis e tratados de propriedade intelectual.

# 1. RESPONSABILIDADE POR INFORMAÇÕES DE REGISTRO E CONTEÚDO DAS ASSEMBLEIAS E DE SUAS VOTAÇÕES.

Ao usuário será solicitado o fornecimento de **informações pessoais** para fins de validação do acesso ao sistema e registro dos votos. O usuário concorda que as informações pessoais são **verdadeiras**, sendo o único responsável legal caso preste **informações falsas ou de terceiros**. O usuário fica ciente que os dados pessoais informados são validados e pertencem a cada usuário. Caso, na sessão de uso do sistema, os dados carregados não forem os pessoais, fica terminantemente vedada a permanência na sessão, não devendo prosseguir de forma alguma a que título for. O usuário concorda que não usará os serviços do sistema de forma que viole a legislação vigente aplicável (nacionais e tratados internacionais), sendo único responsável pela conformidade com todos os direitos e todos os regulamentos pertinentes.

#### **TERMOS DE SERVIÇO DO SISTEMA ASSEMBLEIAS VIRTUAIS (2)**

Ao acessar o Sistema de Assembleias Virtuais e efetuar seu voto, o usuário admite que os dados fornecidos para permissão de votação são os pessoais sob pena de responsabilização penal e cível. Ao Sistema Assembleia Virtual da GRTS DIGITAL será autorizado o registro do IP do usuário e a hora de votação. Após concluída a Assembleia em que o usuário registrou o voto, o Sistema Assembleias Virtuais guardará todos os dados usados de registro do acesso do usuário pelo prazo máximo de 30 (trinta) dias, sendo disponibilizado para download, ao usuário representante da entidade realizadora da mesma, um relatório nominal dos votantes em formato PDF sem indicação do voto individual do usuário, permanecendo este em total sigilo, exceto quando o estatuto da entidade permitir o voto nominal.. As informações dos usuários para validação de acesso e registro dos votos serão usadas para compor o relatório da Assembleia e será disponibilizado à entidade responsável, estando a entidade responsável autorizada pelos usuários a utilizá-las de acordo com suas atividades fins, sem qualquer responsabilidade da empresa GRTS DIGITAL. Fica ciente o usuário que a empresa GRTS DIGITAL não possui qualquer relação legal com as entidades realizadoras das assembleias realizadas por meio do seu Sistema de Assembleias Virtuais, como também, seus prepostos não possuem qualquer acesso ao seu conteúdo e não realizam qualquer tipo de gestão. A responsabilidade das informações disponíveis para validação do seu acesso e/ou das informações contidas nas assembleias virtuais são de exclusiva responsabilidade da entidade realizadora.

### 1. Para quem entra usando o e-mail com a senha e o botão "Acessar" (a meta é que todos o recebam):

Dados do e-mail de convite para a votação digital:

| de:           | Assembelias Virtuais <webmaster@grtsdigital.com.br></webmaster@grtsdigital.com.br> |  |  |
|---------------|------------------------------------------------------------------------------------|--|--|
| para:         | phschrispim@gmail.com Afiliado apto: votante                                       |  |  |
| data:         | 20 de ago. de 2020 14:00                                                           |  |  |
| assunto:      | Convocação de assembleia                                                           |  |  |
| enviado por:  | email.grtsdigital.com.br                                                           |  |  |
| assinado por: | grtsdigital.com.br                                                                 |  |  |
| Segurança:    | Criptografia padrão (TLS) Saiba mais                                               |  |  |
| <b>&gt;</b> : | Mensagem importante de acordo com o algoritmo do Google                            |  |  |

Esta tela aparece logo na **abertura do e-mail de convite** para a votação da assembleia.

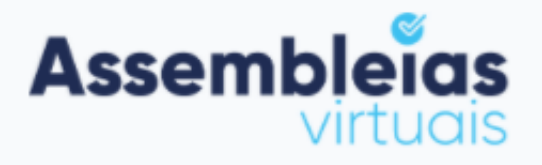

Prezado(a) (seu nome)

Você está sendo convocado para participar da assembleia ASSEMBLEIA TESTE GDPAPE 14-08.

SENHA: ATTqAQ

Senha pessoal. Gerada pelo aplicativo. Só você conhece. Copie e cole, para não errar.

Clique no botão abaixo e digite a senha enviada neste e-mail para acessar e votar na assembleia Atenciosamente.

Clicando "Acessar", aparece a tela mostrada no 'slide' seguinte (12)

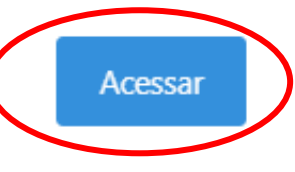

Botão de acesso à plataforma digital.

Assembleias Virtuais – Sistema da Empresa GRTS Digital Site: <u>www.assembleiasvirtuais.com.br</u> Site: www.grtsdigital.com.br Tendo clicado em "Acessar" na tela anterior ('slide' **11**), aparece esta tela:

> Cole aqui (Ctrl-V) sua senha pessoal, copiada (Ctrl-C) da tela anterior (slide 11)

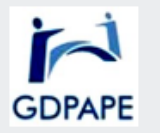

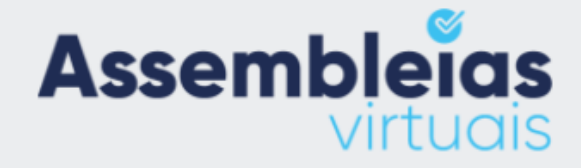

(seu nome) Bem vindo,

Valide seu acesso para votar a assembleia ASSEMBLEIA TESTE GDPAPE 14-08.

ATENÇÃO: Se você não for (seu nome)

não

continue, pois poderá incorrer em crimes previsto em lei.

#### Acesso

Fique atento as sílabas maiúsculas e minúsculas

θ Digite a senha que enviamos para você

☐ Li e concordo com os temos de uso do sistema.Termos de uso

Validar

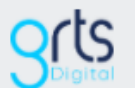

#### Prosseguindo...

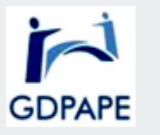

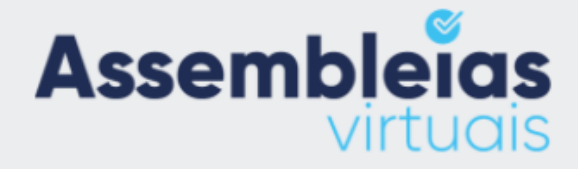

#### Bem vindo, (seu nome)

Valide seu acesso para votar a assembleia **ASSEMBLEIA TESTE GDPAPE 14-08**.

ATENÇÃO: Se você não for seu nome) continue, pois poderá incorrer em crimes previsto em lei.

não

#### Acesso

Fique atento as sílabas maiúsculas e minúsculas

θ .....

Validar

Senha já informada:

Depois, é "Validar":

Certo?

🗌 Li e concordo com os temos de uso do sistema.Termos de uso

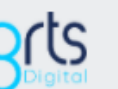

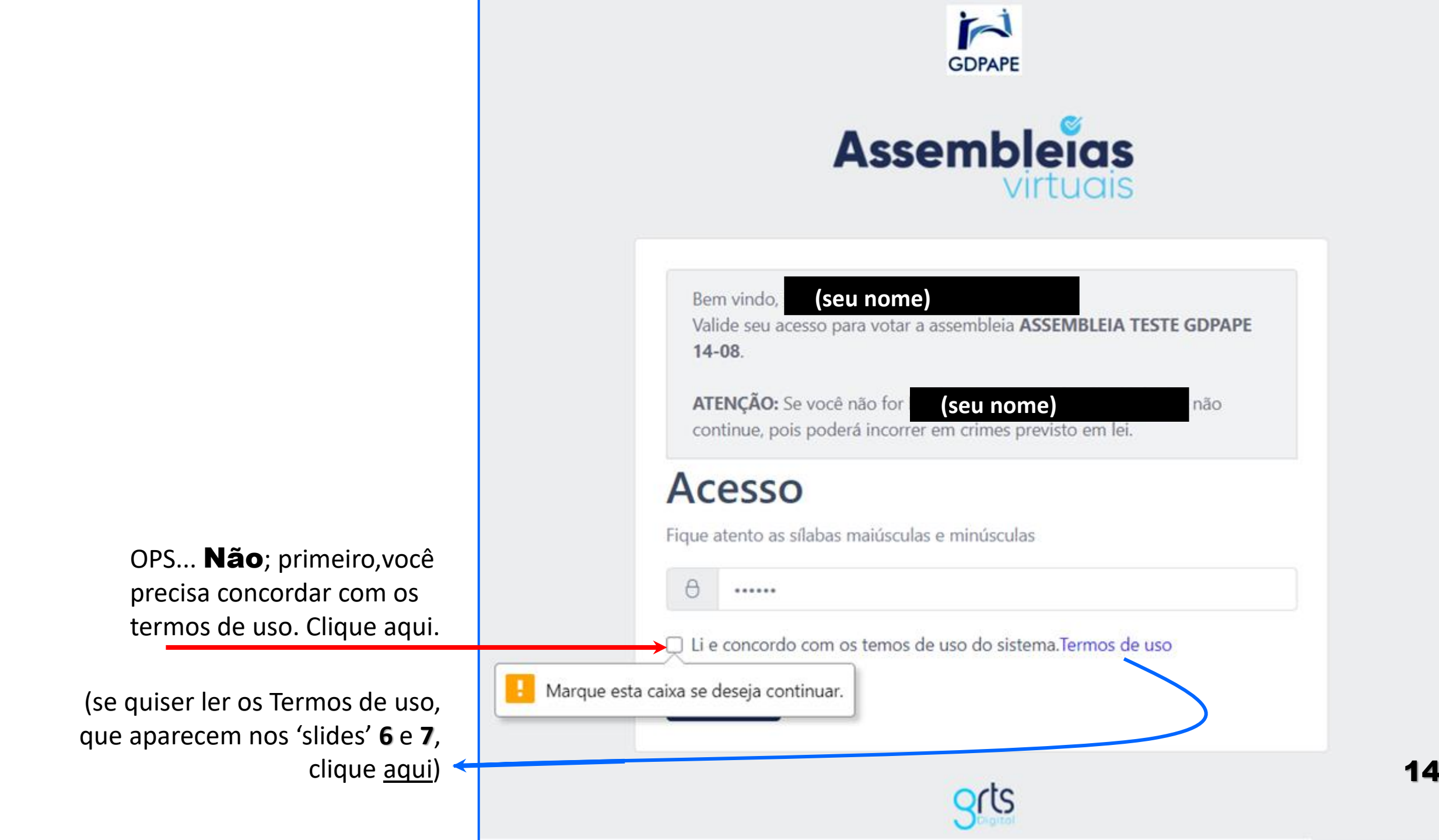

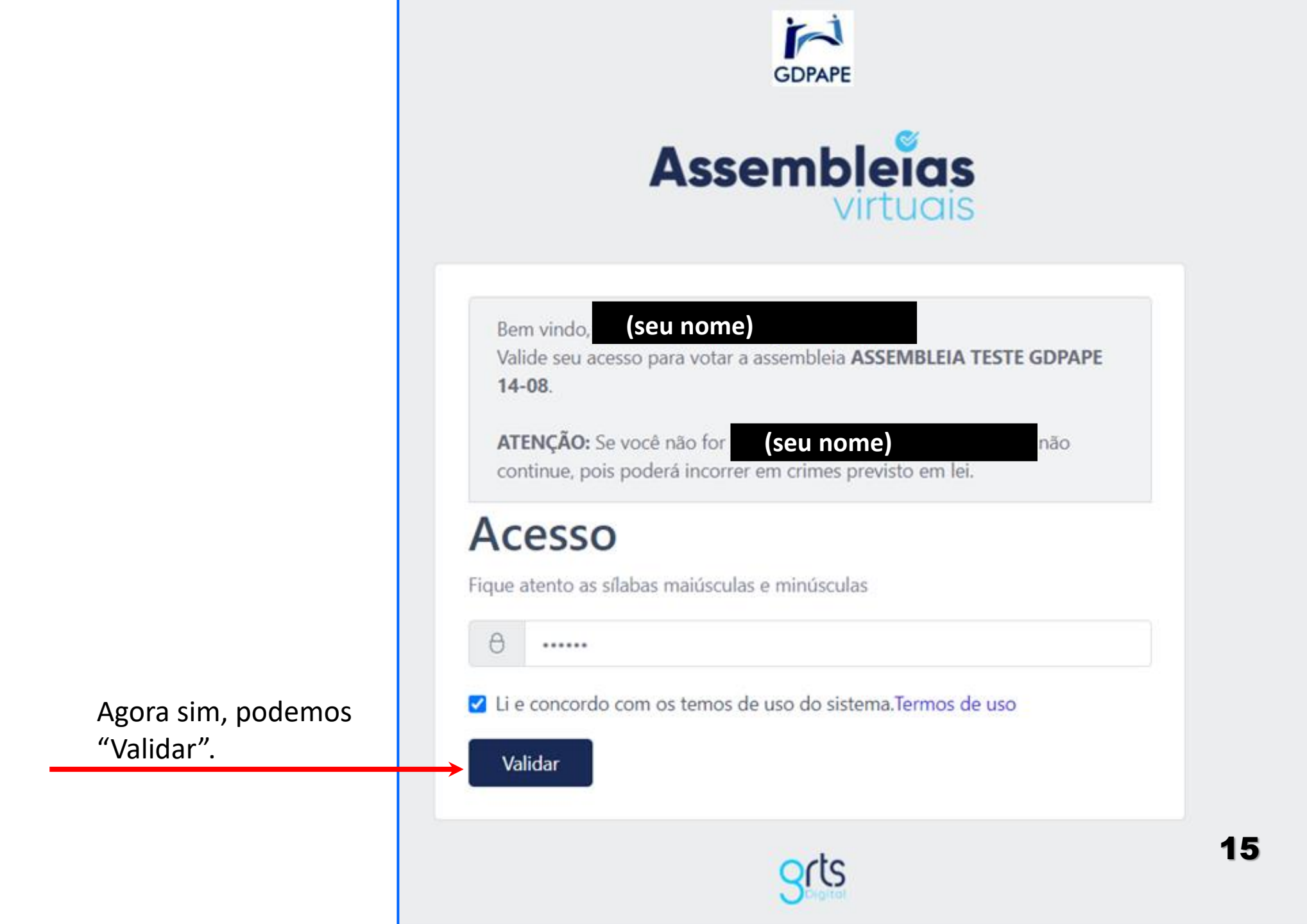

|                                             | phs 🗙 🎯 GRTS - Assembleia Virtual 🗙 🕂                                                       |                                                   |                                                                |  |  |
|---------------------------------------------|---------------------------------------------------------------------------------------------|---------------------------------------------------|----------------------------------------------------------------|--|--|
| E aparece esta tela. Que                    | ia.grtsdigital.com.br/gdpape/assembleia/convocacao/mjTEDfTSdQTxES0WCQa                      | e5kHhoQAfgA1BJzFEoj10fLvEfL0KFpVGqHzqRZX9bXDdkz2n | uqTSDfzZyQnt                                                   |  |  |
| temos aqui?                                 |                                                                                             |                                                   |                                                                |  |  |
| 1. Nome da assembleia                       | Assembleia: ASSEMBLEIA TESTE GDPAPE 14-08                                                   | Data Inicio: 20/08/2020 11:45:00                  |                                                                |  |  |
| 2. Descrição                                | <b>Descrição:</b><br>Aprovação de Contas e Eleição de Nova Diretoria Aprovação das Atividad | Data Final: 23/08/2020 12:00:00                   |                                                                |  |  |
| 3. Momentos de início e                     | 2019 Eleição da Chapa Unica 2020-21                                                         |                                                   |                                                                |  |  |
| final da votação                            | otação<br>Assista ao vídeo de apresentação desta assembleia.                                |                                                   |                                                                |  |  |
| 4. Itens de pauta, para                     |                                                                                             |                                                   |                                                                |  |  |
| votar (este exemplo tem                     | ar (este exemplo tem Abaixo, segue(m) a(s) pauta(s) relacionada(s) a esta assembleia. Você  |                                                   | <u>Clique aqui</u> para computar seus votos nas reivindicações |  |  |
| três itens)                                 | deve clicar em "Entrar" ao lado de cada pauta e registrar seu voto<br>cada reivindicação    | desta assembleia.                                 |                                                                |  |  |
| 5. CUIDADO com o                            | Pauta                                                                                       | ↑ Descrição                                       | ↑ Acões ↑                                                      |  |  |
| retângulo vermelho<br>não clique no "clique | Aprovação de Contas 2019                                                                    | Aprovação de Contas 2019                          | Entrar                                                         |  |  |
| aqui", dentro dele, agora.                  | Aprovação de Relatório de Atividades 2019                                                   | Aprovação de Relatório de Atividades 2019         | Entrar                                                         |  |  |
| Veja a explicação no                        | Eleição da Chapa Candidata 2020-21                                                          | Eleição de Chapa 2020-21                          |                                                                |  |  |
| 'slide' 19.                                 |                                                                                             |                                                   |                                                                |  |  |
|                                             |                                                                                             |                                                   | 16                                                             |  |  |
|                                             |                                                                                             |                                                   | Voltar                                                         |  |  |

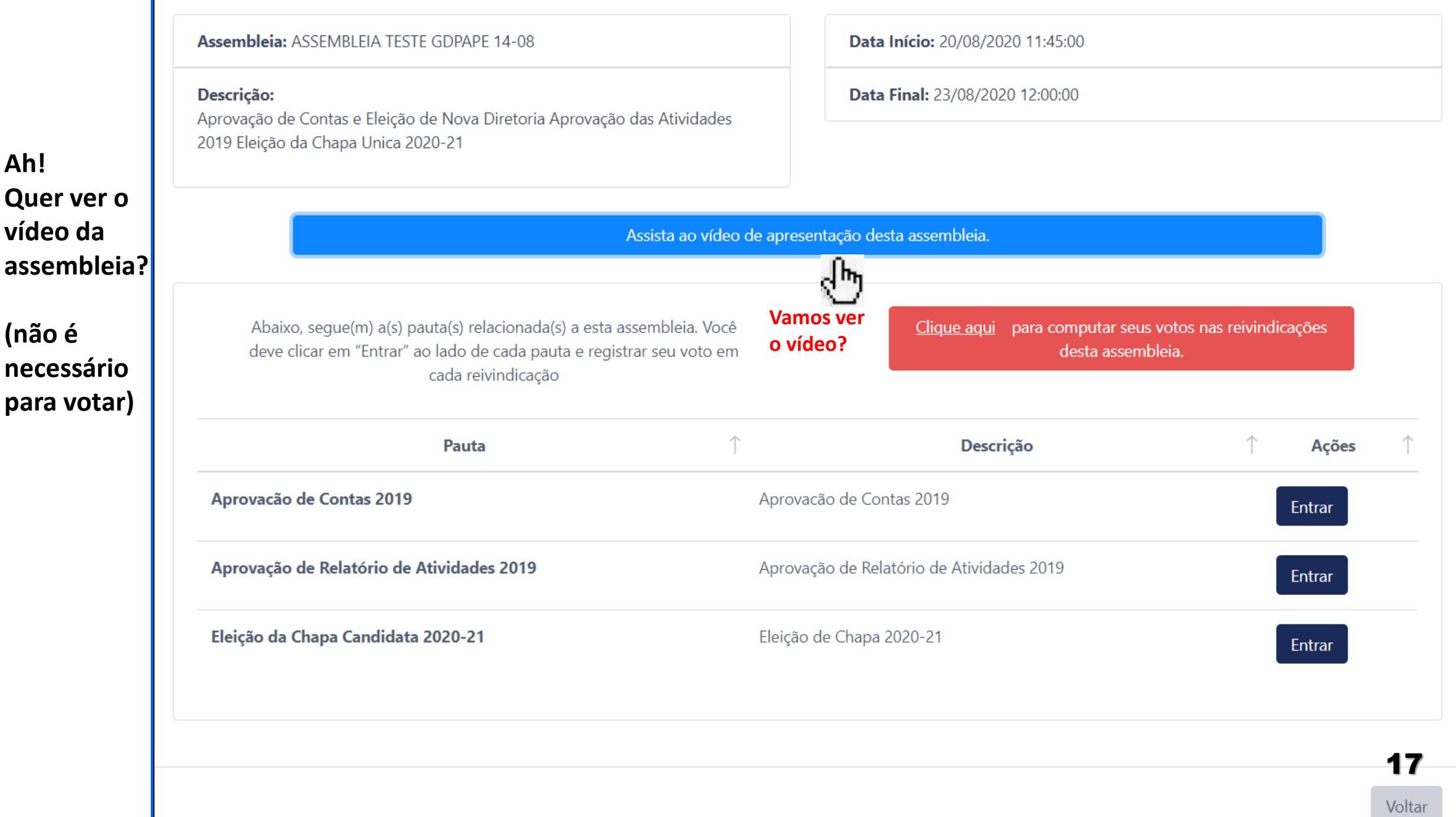

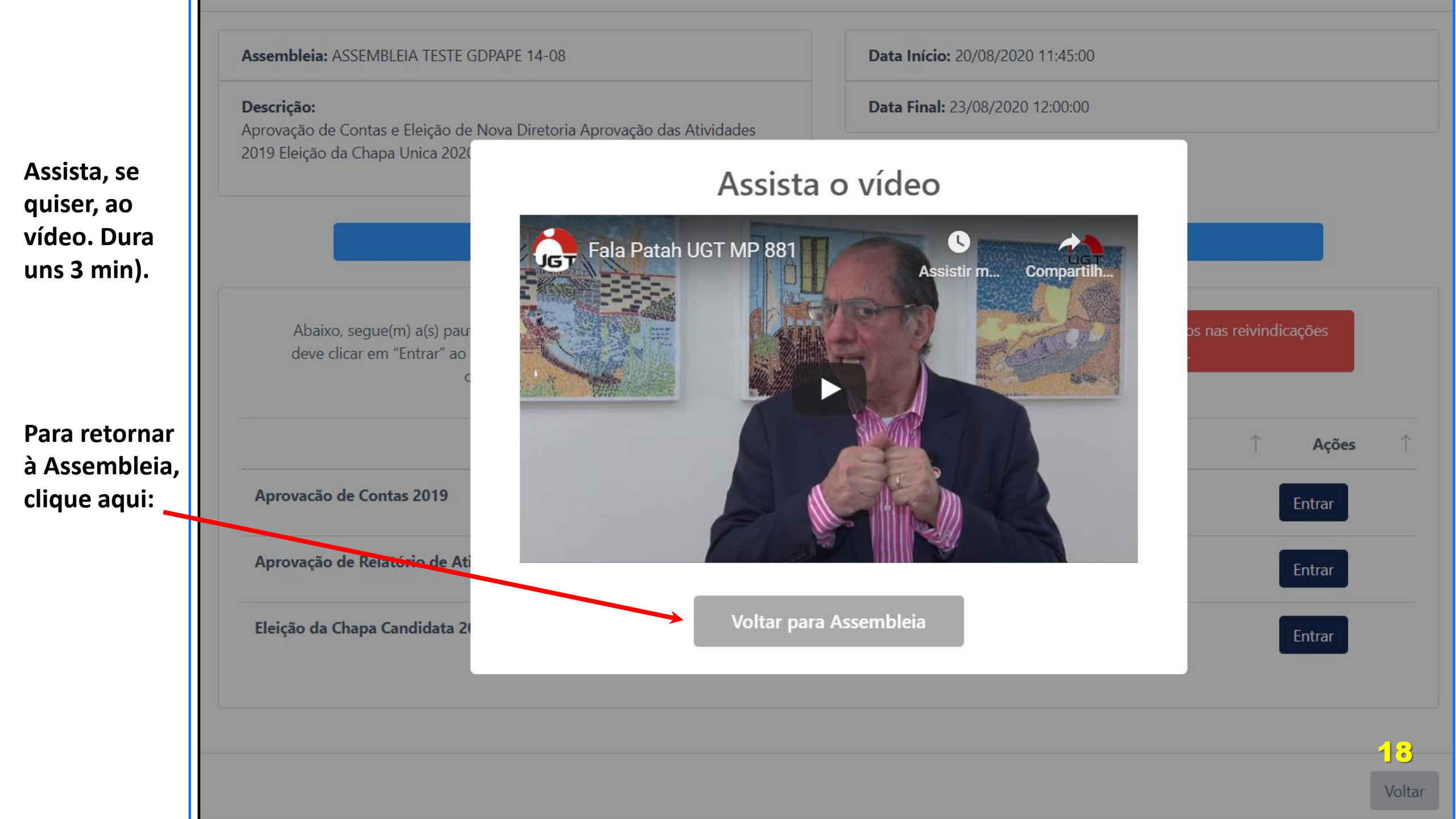

GRTS - Assembleia Virtual × + hsc X

a.grtsdigital.com.br/gdpape/assembleia/convocacao/mjTEDfTSdQTxES0WCQae5kHhoQAfgA1BJzFEoj10fLvEfL0KFpVGqHzqRZX9bXDdkz2nuqTSDfzZyQnt

**CUIDADO** com o retângulo vermelho!

É prematuro clicar nele agora, **EXCETO** se você quer mesmo abster-se em TODAS as votações.

Se você clicar agora nele, você estará se preparando para votar **ABSTENÇÃO** em todos os itens de votação.

Veja a tela de advertência que aparecerá, nesse caso ('slide' **20**):

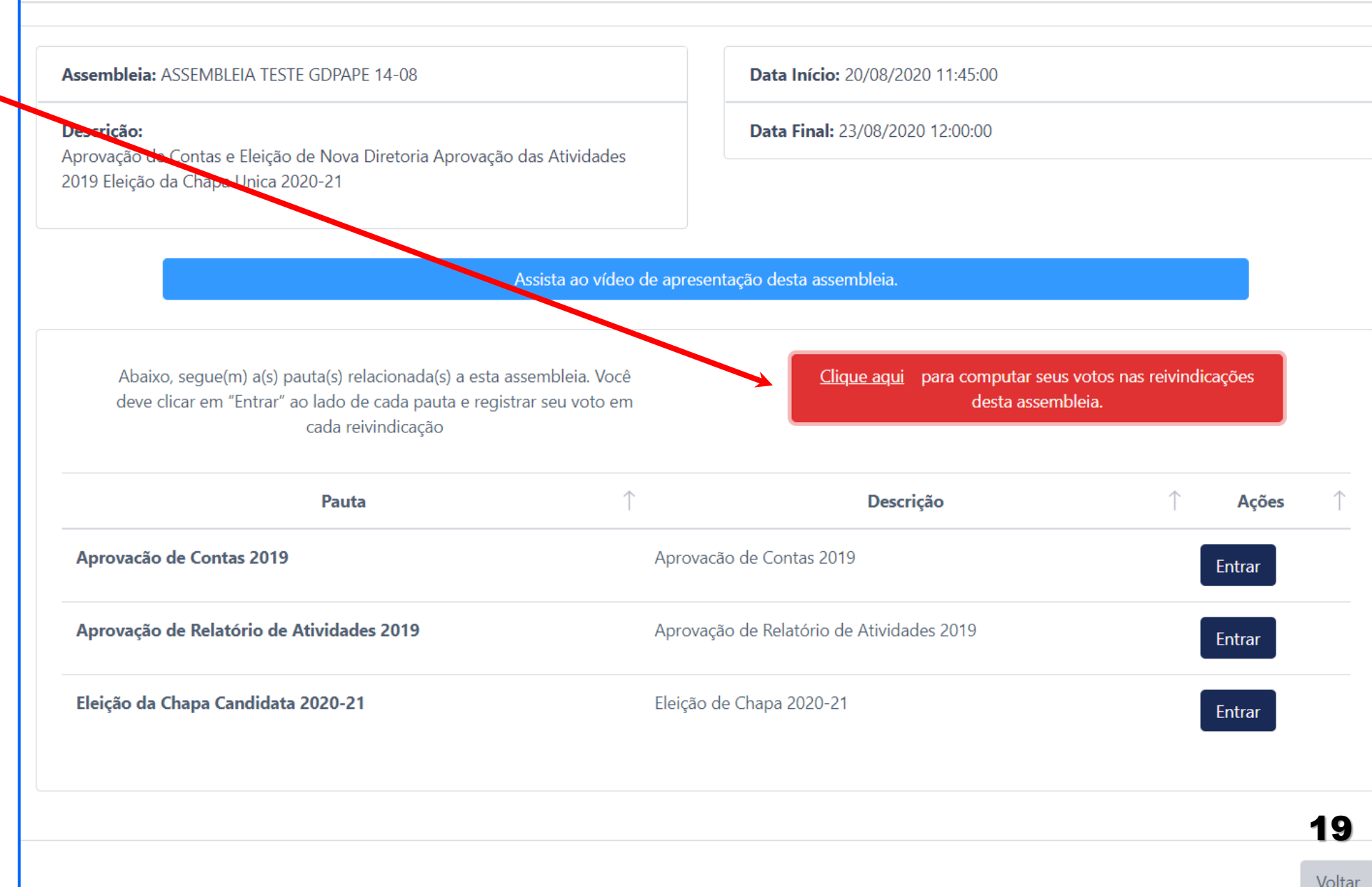

#### Assembleia: ASSEMBLEIA TESTE GDPAPE 14-08 Data Início: 20/08/2020 11:45:00 Descrição: Data Final: 23/08/2020 12:00:00 Aprovação de Contas e Eleição de Nova Diretoria Aprovação das Atividades 2019 Eleição da Chapa Unica 2020-21 **ISTO** é o que aparece se você clica "aqui" dentro do retângulo Abaixo, segue(m) a(s) pauta(s) relacio deve clicar em "Entrar" ao lado de cao vermelho! cada reivind Você tem certeza? "Você tem certeza?" ATENÇÃO: Você não votou em todas reivindicações desta Pauta Acões assembleia. Ao clicar em "Sim, tenho certeza!" o Sistema Você quer mesmo se computará as reivindicações sem voto como abstenções. Aprovação de Contas 2019 Entrar abster em tudo? Sim, tenho certeza! Aprovação de Relatório de Atividades 20 Cancelar Entrar Eleição de Chapa 2020-21 Eleição da Chapa Candidata 2020-21 Entrar 20

| Agora vamos<br>votar!!<br>Esta AGO tem<br>3 itens de | Assembleia: ASSEMBLEIA TESTE GDPAPE 14-08<br>Descrição:<br>Aprovação de Contas e Eleição de Nova Diretoria Aprovação da<br>2019 Eleição da Chapa Unica 2020-21 | as Atividades                  | Data Início: 20/08/2020 11:45:00<br>Data Final: 23/08/2020 12:00:00                                           |                             |  |
|------------------------------------------------------|----------------------------------------------------------------------------------------------------|--------------------------------|----------------------------------------------------------------------------------------------------|-----------------------------|--|
| pauta.<br>Ou seia:                                   | Assista ao vídeo de apresentação desta assembleia.                                                                                                    |                                |                                                                                                    |                             |  |
| Tem 3<br>votações.                                   | Abaixo, segue(m) a(s) pauta(s) relacionada(s) a esta asse<br>deve clicar em "Entrar" ao lado de cada pauta e registra<br>cada reivindicação                    | embleia. Você<br>r seu voto em | oleia. Você<br>ou voto em <u>Clique aqui</u> para computar seus votos nas reivindicações<br>desta assembleia. |                             |  |
| Só existem 3                                         | Pauta                                                                                                    | $\uparrow$                     | Descrição                                                                                                    | $\uparrow$ Ações $\uparrow$ |  |
| tipos de voto:                                       | Aprovação de Contas 2019                                                                                                    | Aprovac                        | cão de Contas 2019                                                                                            | Entrar                      |  |
|                                                      | Aprovação de Relatório de Atividades 2019                                                                                                    | Aprovaç                        | ão de Relatório de Atividades 2019                                                                            | Entrar                      |  |
| 🗆 NÃO                                                | Eleição da Chapa Candidata 2020-21                                                                                                    | Eleição                        | Eleição de Chapa 2020-21 Entrar                                                                               |                             |  |
| 🗆 Abstenção                                          |                                                                                                    |                                |                                                                                                    |                             |  |

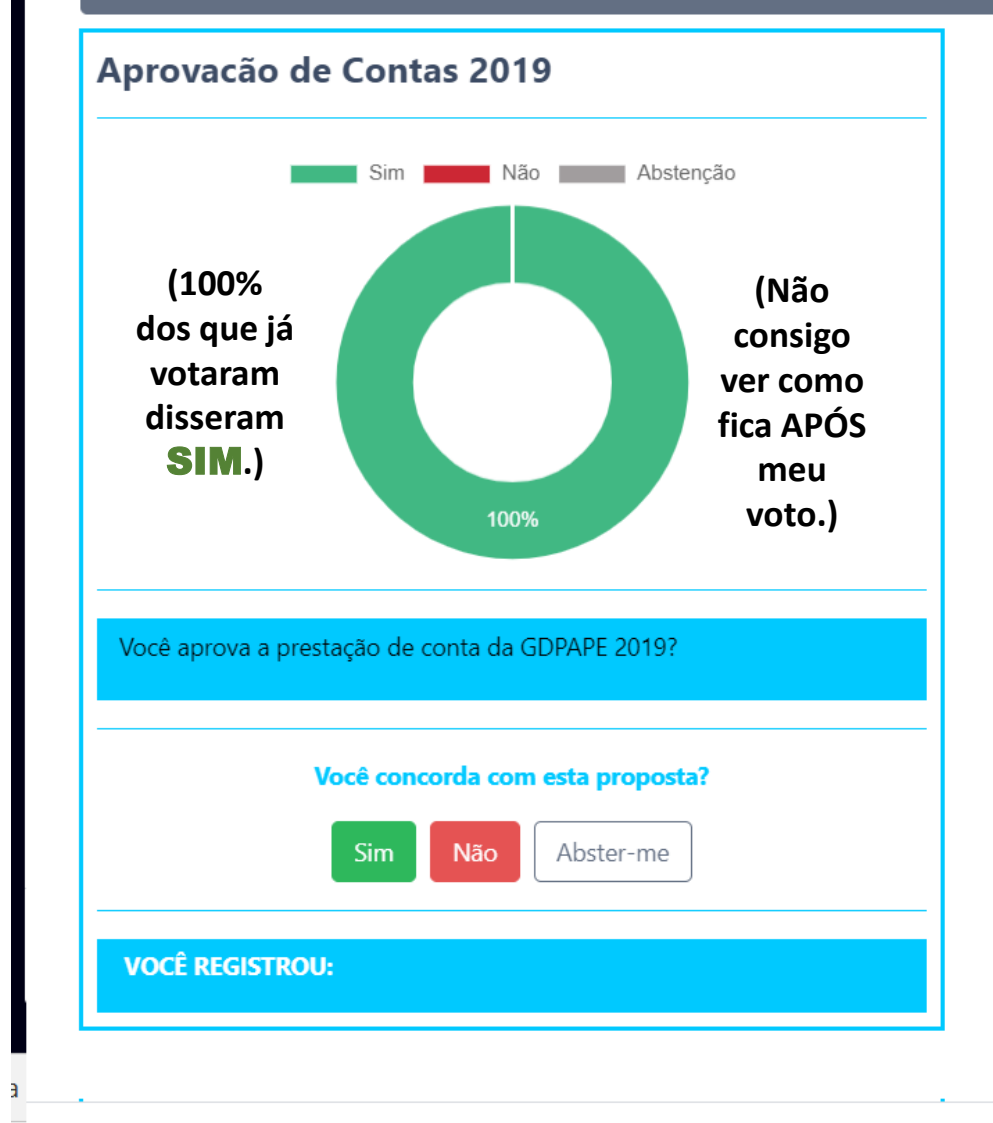

Cliquei "ENTRAR" em "Aprovação das contas 2019". Aparece esta tela:

Eu aprovo as contas do GDPAPE no período, que me foram apresentadas?

□ SIM?

## **NÃO?**

**Abstenho-me?** 

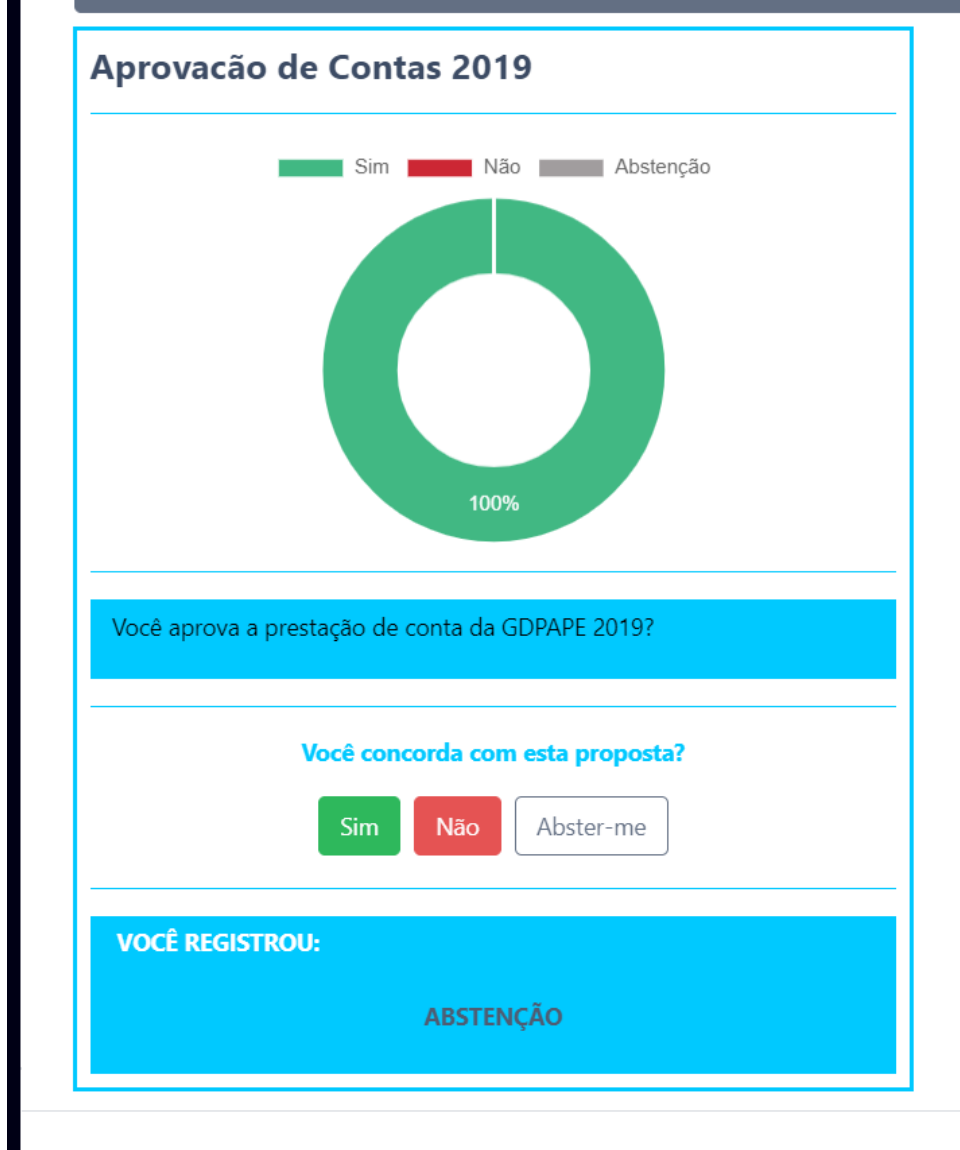

# Votarei

# **Abstenção?**

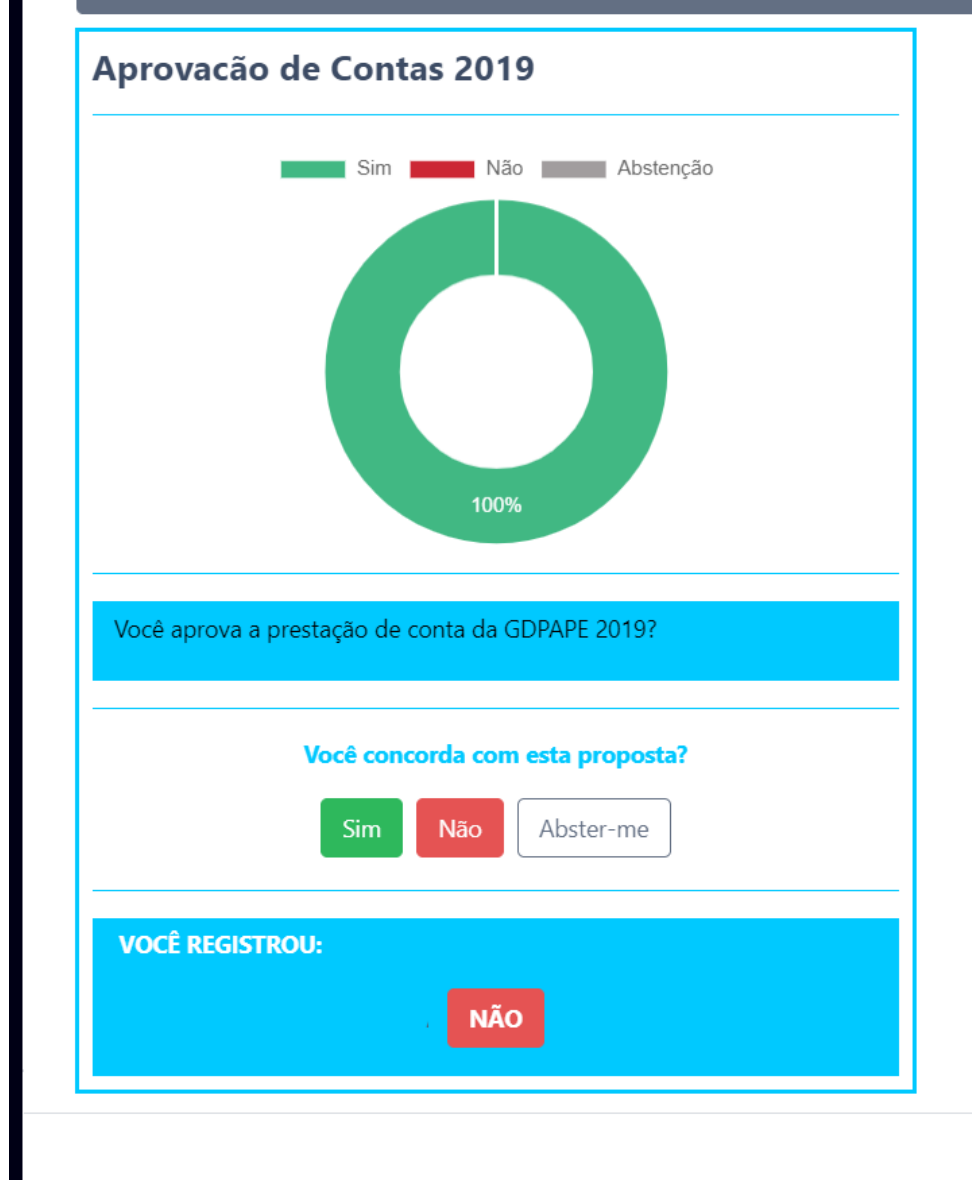

# Votarei

# **NÃO?**

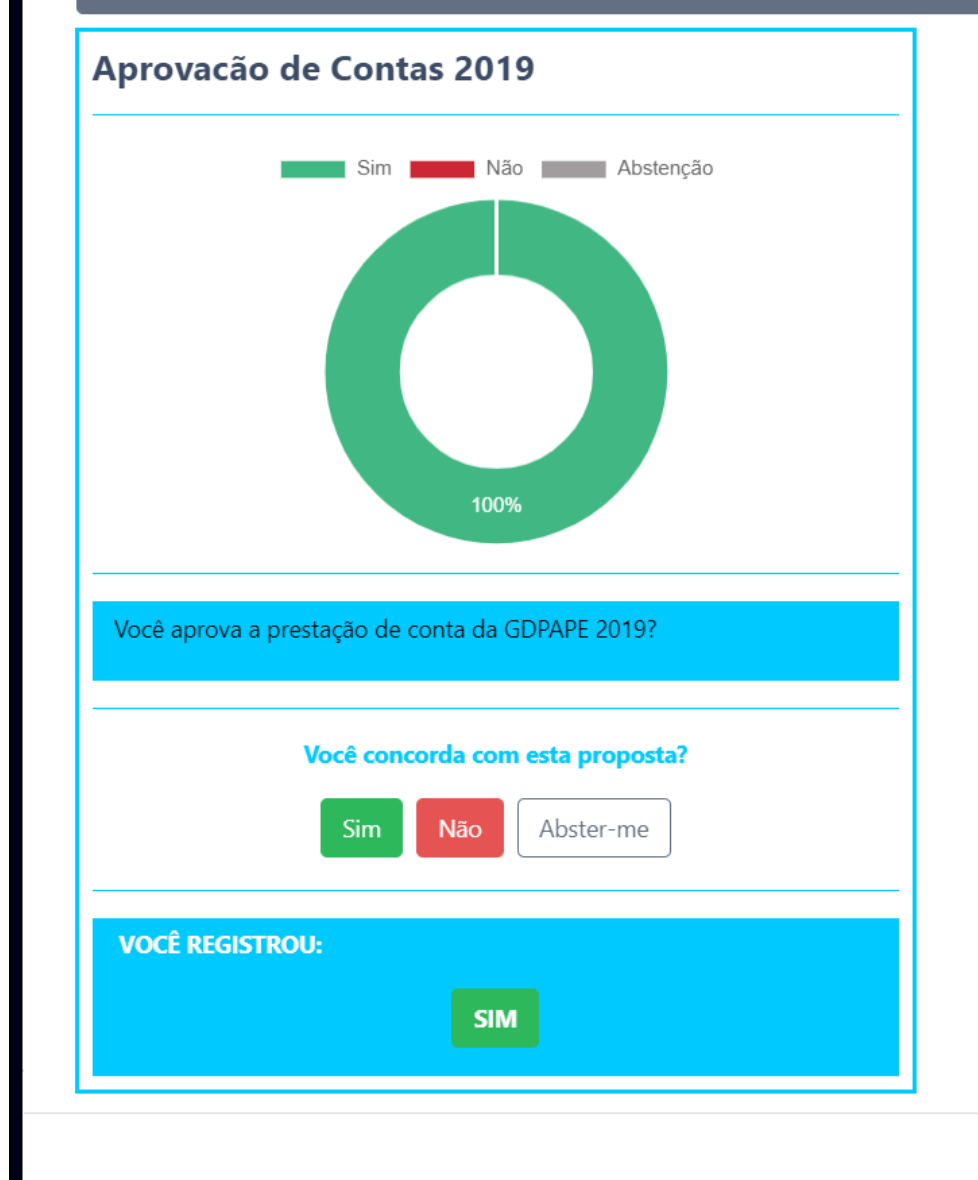

# Votarei

## **USIM?**

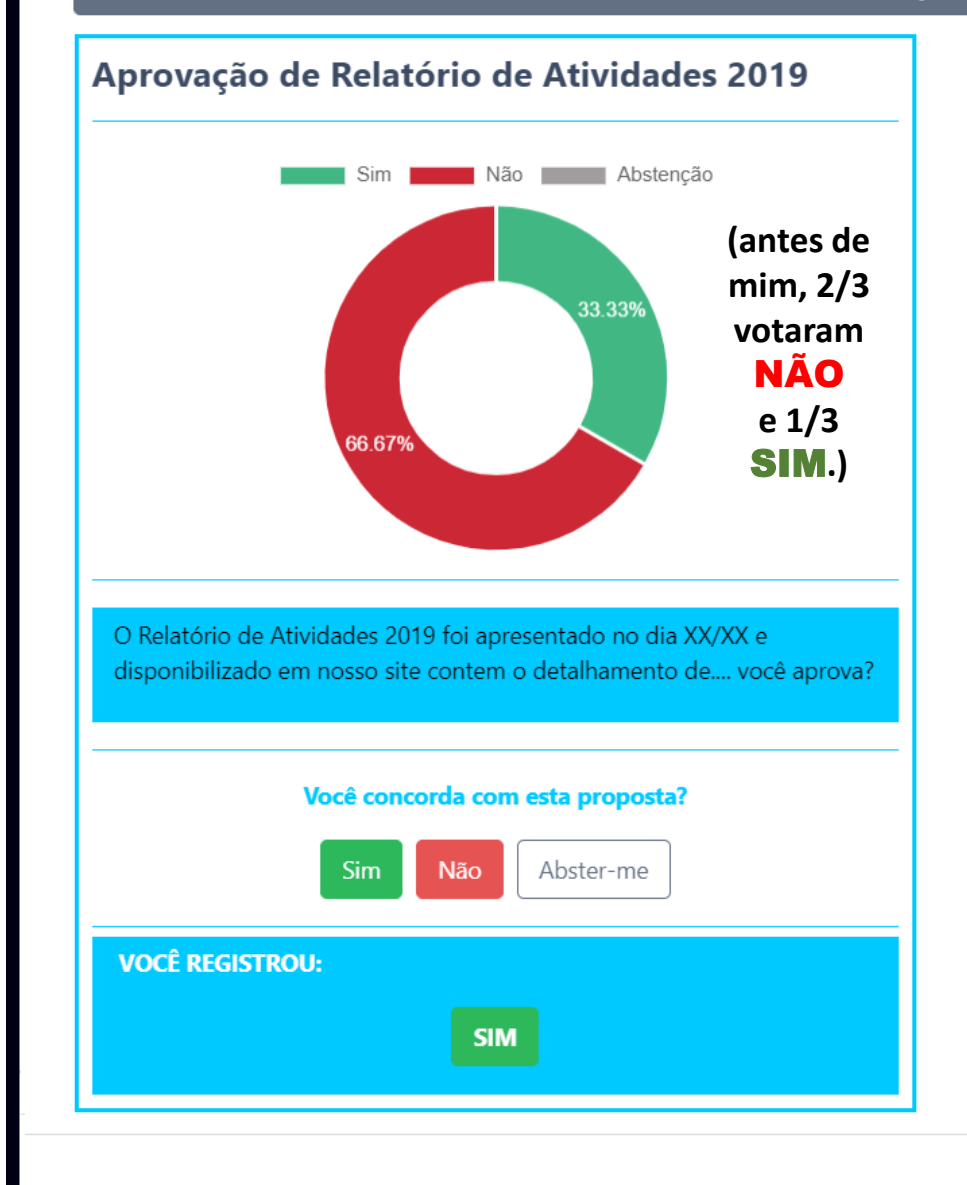

Segunda votação: Eu aprovo o Relatório, que me foi apresentado, de Atividades do GDPAPE no período?

## **NÃO?**

**Abstenho-me?** 

Atentem para esta instrução:

Se você votar em todas as votações (reivindicações) da Assembleia, não precisará voltar clicando

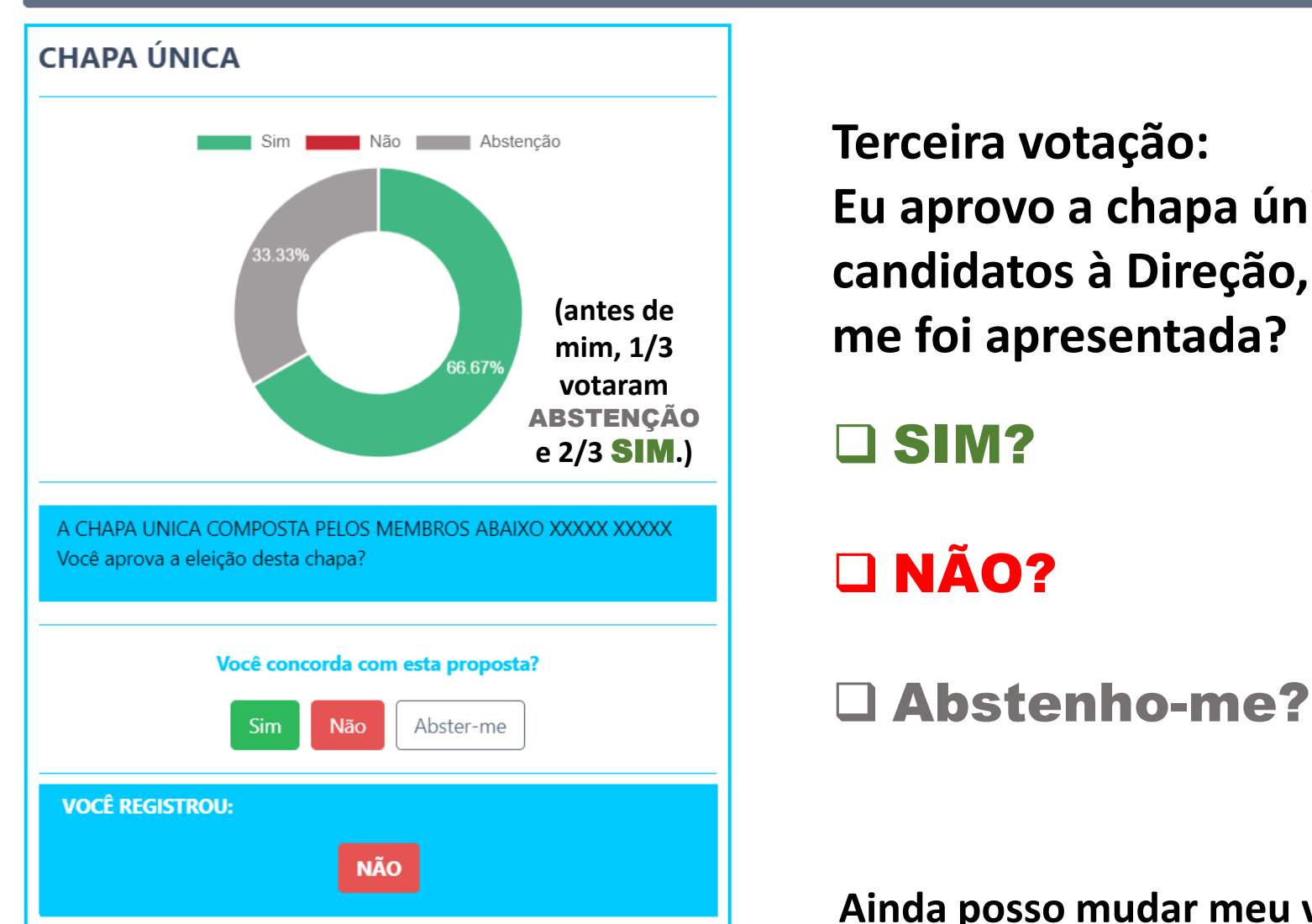

Após votar na(s) reivindicação(ões) clique em "Voltar" para retornar para a assembleia.

MUITO IMPORTANTE: Para concluir seu voto, na tela de assembleia, você deve clicar em "Clique aqui para computar seus votos nas reivindicações desta assembleia"

> Terceira votação: Eu aprovo a chapa única de candidatos à Direção, que me foi apresentada?

# 

|                                                             | Assembleia: ASSEMBLEIA TESTE GDPAPE 14-08                                                                 | Data Início: 20/08/20                                                             | 20 11:45:00                      |
|-------------------------------------------------------------|----------------------------------------------------------------------------------------------------|-----------------------------------------------------------------------------------|----------------------------------|
|                                                             | <b>Descrição:</b><br>Aprovação de Contas e Eleição de Nova Diretor<br>2019 Eleição da Chapa Unica 2020-21 | ia Aprovação das Atividades                                                       | 20 12:00:00                      |
| AGORA já                                                    |                                                                                                    |                                                                                   |                                  |
| votei em Assista ao vídeo de apresentação desta assembleia. |                                                                                                    |                                                                                   |                                  |
| todos os                                                    |                                                                                                    |                                                                                   |                                  |
| itens. Vem a                                                | Abaixo, segue(m) a(s) pauta(s) relacio                                                                    | Atenção!                                                                          | ar seus votos nas reivindicações |
| pergunta?                                                   | cada reivind                                                                                              | Você já votou em todas as reivindicações desta Ass<br>Deseja computar seus votos? | embleia.                         |
| "Quer                                                       | Pauta                                                                                                    |                                                                                   | ↑ Ações ↑                        |
| (computar)                                                  | Aprovação de Contas 2019                                                                                  | SIM                                                                               | Entrar                           |
| seus votos?                                                 | Aprovação de Relatório de Atividades 2019                                                                 | Aprovação de Relatório de Ativida                                                 | des 2019 Entrar                  |
|                                                             | Eleição da Chapa Candidata 2020-21                                                                        | Eleição de Chapa 2020-21                                                          | Entrar                           |
|                                                             |                                                                                                    |                                                                                   |                                  |

<mark>2</mark>3

### Quero!

## Então, cliquei "SIM".

Aparece esta tela. Não mais posso votar nem mudar meus votos.

Também não posso mais voltar à plataforma virtual.

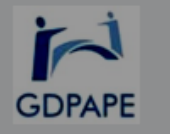

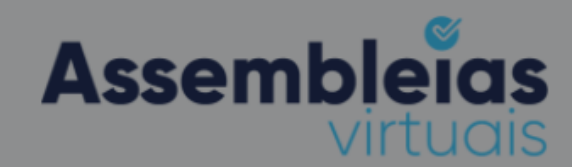

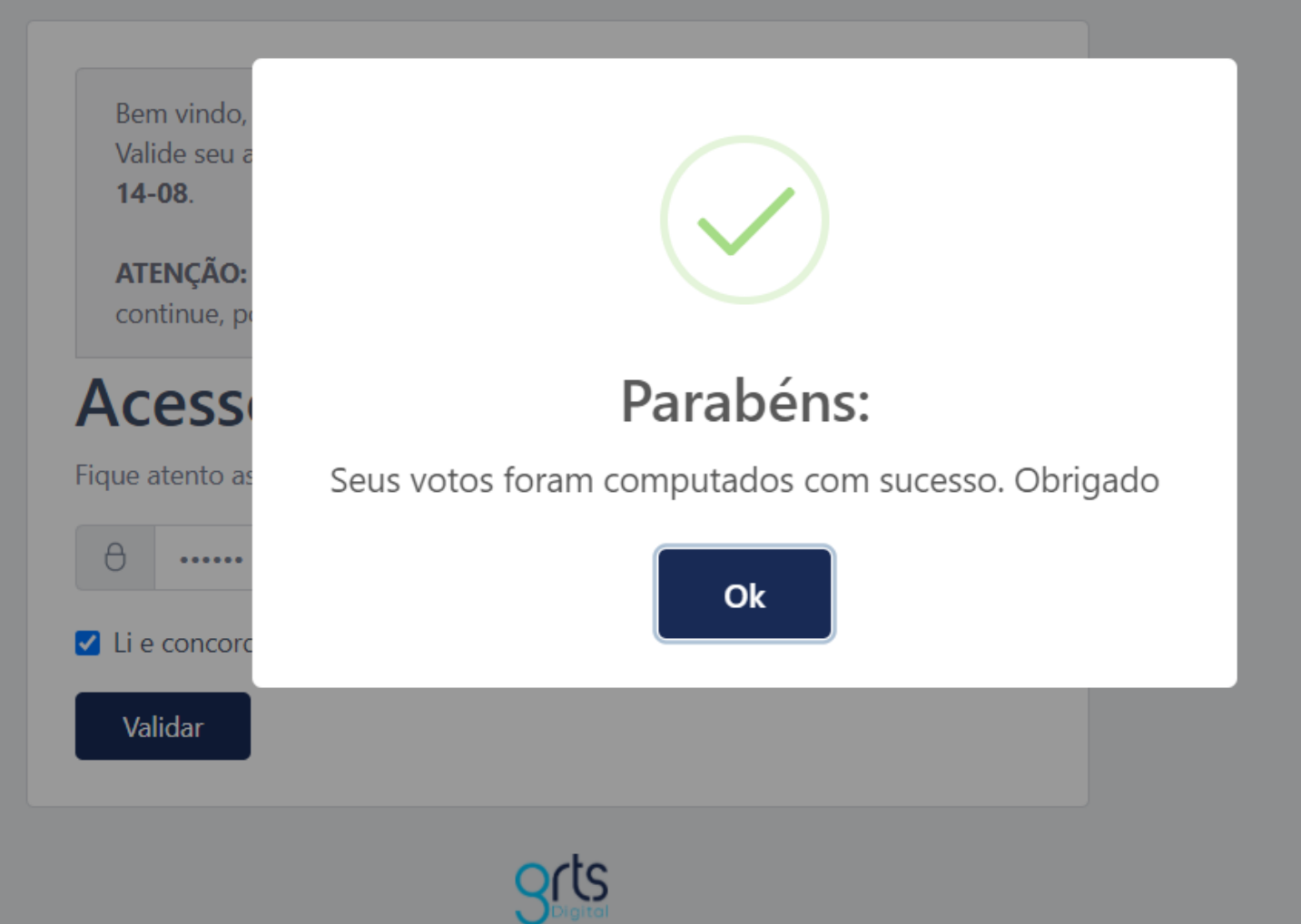

Tanto assim é que, se eu tentar mudar o voto ou votar "de novo", vem este aviso.

#### 1 GDPAPE Assembleias virtuais Bem vindo, Valide seu a 14-08. ATENÇÃO: continue, p Oops... Acess Já registramos seu voto na assembleia. Uma vez concluída Figue atento as a votação não é possível mais acessá-la. θ ..... Ok Li e concord Validar

## Prezados afiliados,

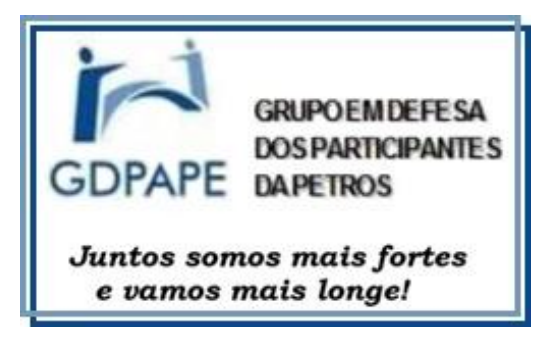

Esta apresentação teve o propósito de orientar como proceder, na plataforma *Assembleias Virtuais* da empresa GRTS Digital, para fazer suas votações sem problemas e com menor dispêndio de tempo. O aprendizado veio de uma assembleia fictícia, criada como *"test-drive"*. Teremos uma AGE com 7 votações e uma AGO com 3 votações. Boa participação a todos.

Estamos preparando material semelhante para as videoconferências dos dias 31/08 e 01/09/2020. Aguardem.